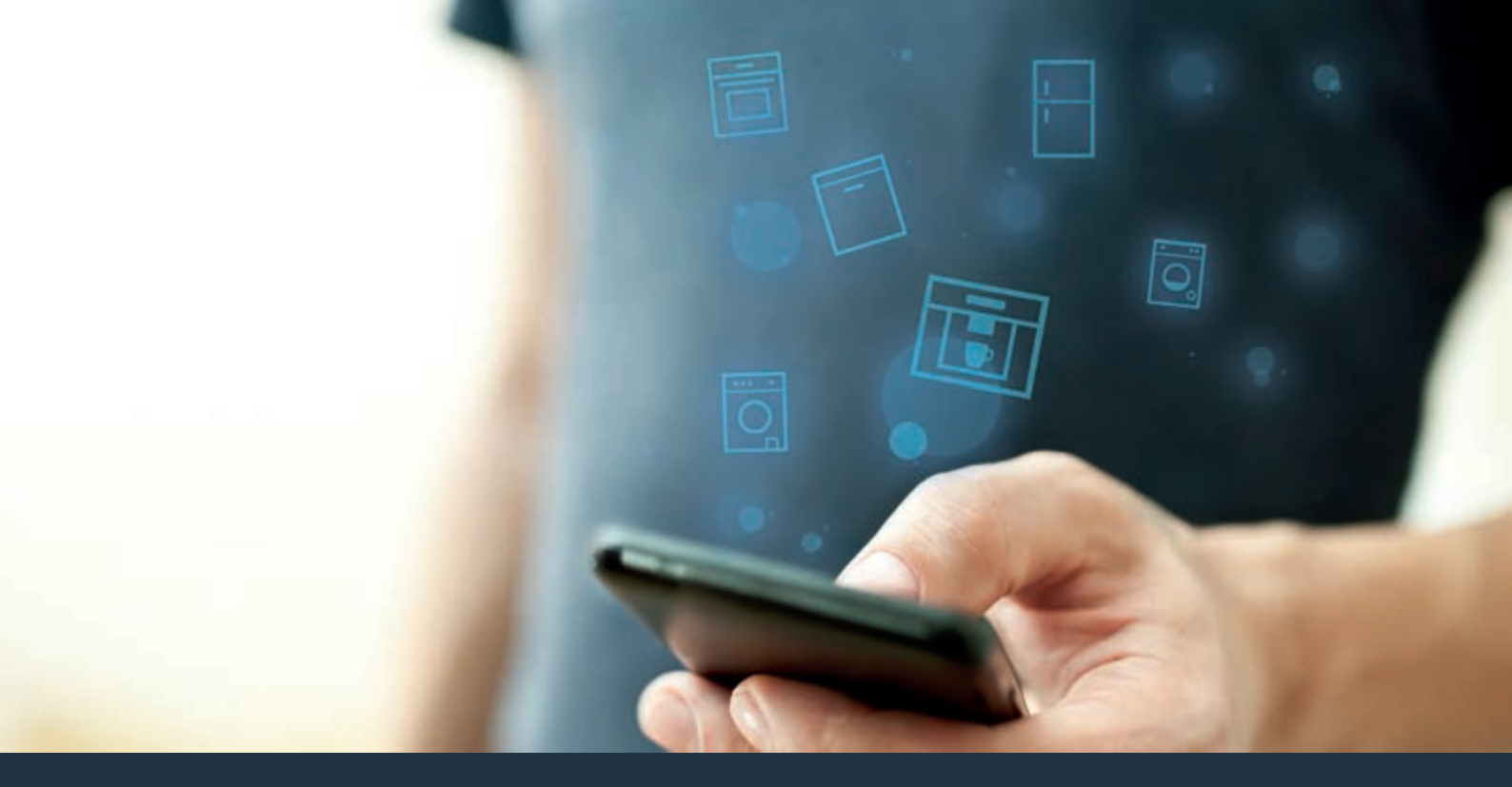

Yhdistä kahviautomaattisi – tulevaisuuteen.

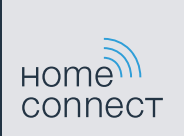

# Home Connect. Yksi sovellus kaikkeen.

Home Connect on ensimmäinen sovellus, joka pesee puolestasi pyykin ja astiat, paistaa, keittää kahvia ja katsoo jääkaappiin. Erilaiset kodinkoneet, eri merkit – Home Connect yhdistää ja tekee mobiiliksi.

Tämä tarkoittaa uusia mahdollisuuksia tehdä elämästä miellyttävämpää. Käytä miellyttäviä palveluita, tutustu älykkäisiin informaatiotarjouksiin ja tee kotityösi kätevästi älypuhelimen tai tablettitietokoneen avulla. Lyhyesti: sydämellisesti tervetuloa uuteen arkeen.

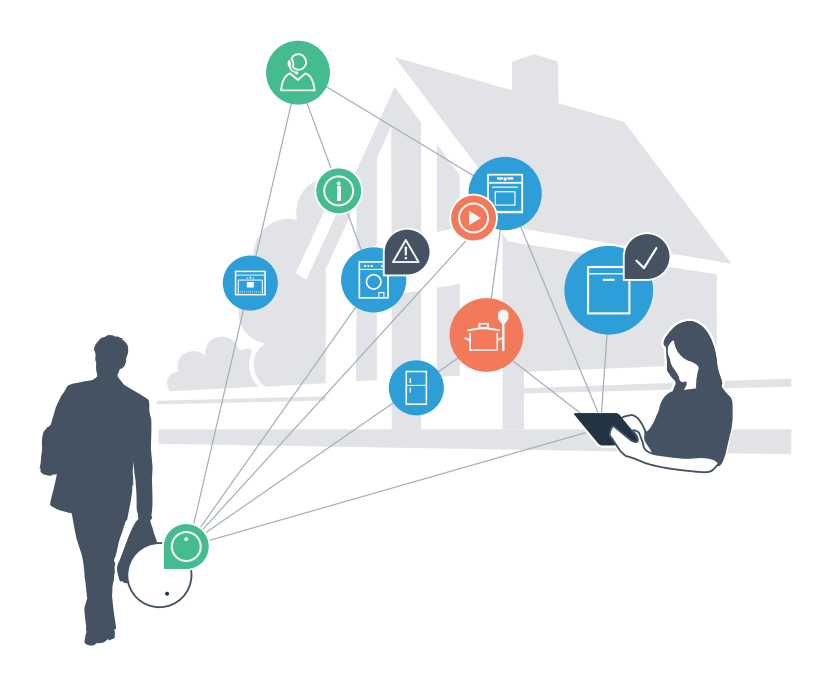

## Uusi arki

#### Mukavampi.

Home Connectin avulla voit ohjata kodinkoneitasi milloin ja missä haluat. Yksinkertaisesti ja intuitiivisesti älypuhelimen tai tablettitietokoneen avulla. Säästät turhia matkoja ja odotusaikoja ja sinulla jää enemmän aikaa niille asioille, jotka ovat todella tärkeitä.

## Helpompi.

Voit muuttaa käyttöasetuksia kuten merkkiääniä tai yksilöllisiä ohjelmia sovelluksen selkeällä kosketusnäytöllä. Se on vielä helpompaa ja tarkempaa kuin itse laitteella, ja kaikki tiedot, käyttöohjeet ja lukuisat ohjevideot ovat aina käytettävissäsi.

## Verkottuneempi.

Inspiroidu ja tutustu lukuisiin lisäpalveluihin, jotka on räätälöity juuri laitteellesi sopiviksi: löydät reseptikokoelmia, laitteen käyttöä koskevia vinkkejä ja paljon muuta. Voit tilata sopivia lisävarusteita milloin tahansa muutamalla napsautuksella.

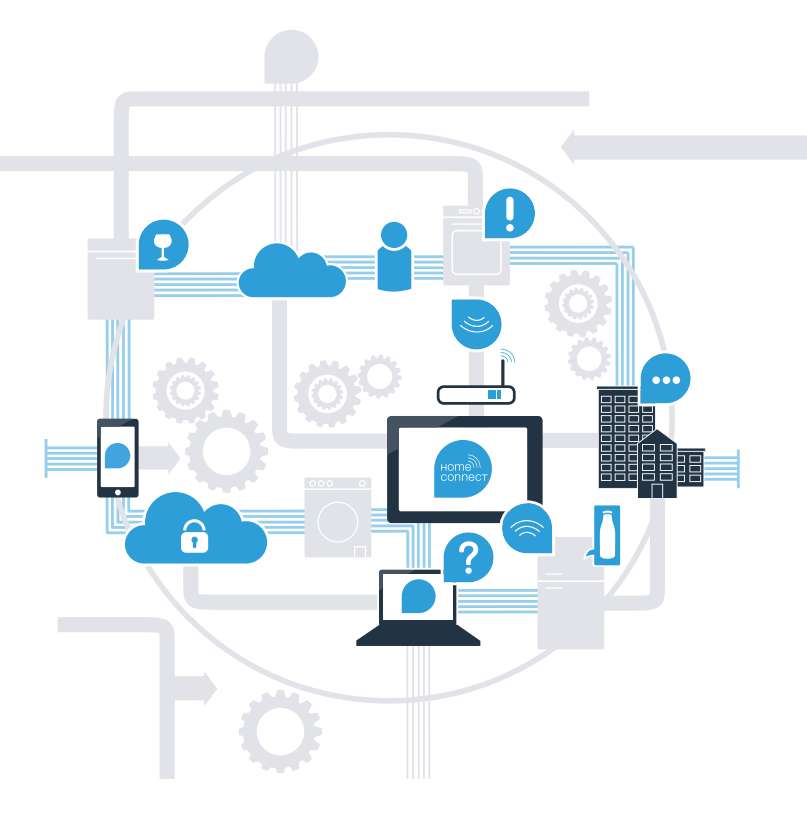

# Home Connect -sovelluksen avulla kahviautomaattisi osaa paljon enemmän.

Voit ohjata kahviautomaattiasi jo matkalla, ja sinulla jää enemmän aikaa niille asioille, jotka ovat todella tärkeitä! Seuraavilla sivuilla saat tietoa siitä, kuinka voit yhdistää kahviautomaattisi Home Connect -sovellukseen ja hyödyt sen monista muista eduista. Kaikki tärkeät tiedot Home Connect -järjestelmästä löydät sivustolta www.home-connect.com

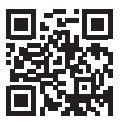

# Mitä tarvitaan kahviautomaatin yhdistämiseksi Home Connect -järjestelmään?

- Älypuhelimessasi tai tablettitietokoneessasi on ajankohtainen versio käyttöjärjestelmästä.
- Kahviautomaatin sijoituspaikassa on yhteys kotiverkkoon (WLAN).

### Kotiverkon (WLAN) nimi ja salasana:

Verkon nimi (SSID):

Salasana (Key):

- Kotiverkolla on yhteys internetiin ja WLAN-toiminto on aktivoitu.
- Kahviautomaatti on poistettu pakkauksesta ja kytketty.

# I Vaihe 1: Tee Home Connect -sovelluksen asetukset

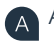

Ŕ

(C)

D

Avaa älypuhelimella tai tablettitietokoneella App Store (Apple-laitteet) tai Google Play Store (Android-laitteet).

Kirjoita hakusanaksi "Home Connect".

Valitse Home Connect -sovellus ja asenna se älypuhelimeen tai tablettitietokoneeseen.

Käynnistä sovellus ja tee Home Connect -yhteyden asetukset. Sovellus ohjaa rekisteröintiprosessin läpi. Merkitse muistiin käyttämäsi sähköpostiosoite ja salasana.

Home Connect -yhteystiedot: S-posti:

Salasana:

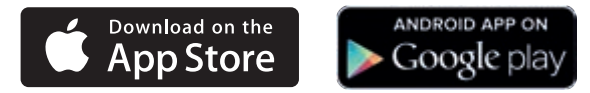

Tarkista palvelun käytettävyys osoitteesta www.home-connect.com

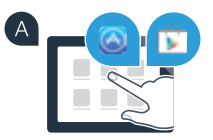

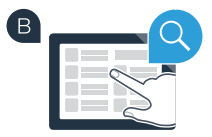

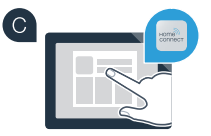

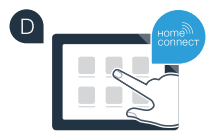

# Vaihe 2 (ensikäyttöönotto): Yhdistä kahviautomaatti kotiverkkoon (WLAN)

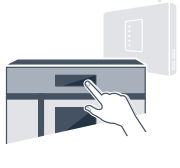

Liitä kahviautomaatti ja kytke se päälle.

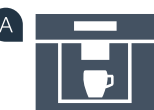

Tarkista, onko kotiverkkosi reitittimellä WPS-toiminto (tarkempia tietoja löydät reitittimen käyttöoppaasta).

Onko reitittimessä WPS-toiminto (automaattinen yhteys)?

Reitittimessä on WPS-toiminto? Jatka vaiheesta 2.1 – Automaattinen yhteys (WPS). tai

Reitittimessä ei ole WPS-toimintoa tai et ole varma? Jatka vaiheesta 2.2 – Manuaalinen yhteys (asiantuntijatila).

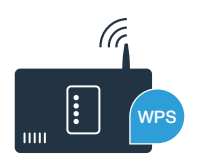

Β

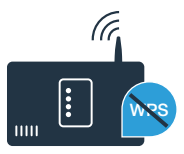

# Vaihe 2.1: Kahviautomaatin automaattinen yhdistäminen kotiverkkoon (WLAN)

Valitse kahviautomaatin ensikäyttöönoton yhteydessä kohta "Home

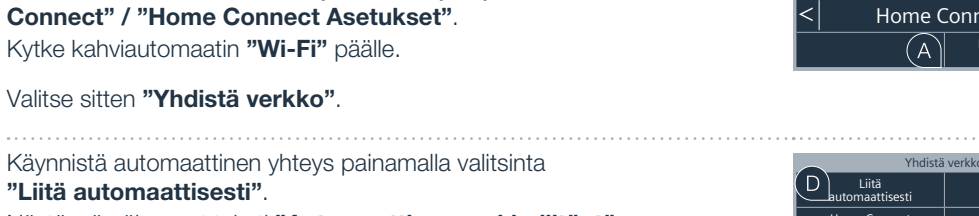

Näytössä näkyy nyt teksti **"Automaattinen verkkoliitäntä.** Paina WPS-näppäintä reitittimessä.".

Aktivoi kotiverkon reitittimen WPS-toiminto seuraavien 2 minuutin kuluessa. Joissakin reitittimissä on esimerkiksi WPS/WLAN-painike. Lisätietoja löydät reitittimen käyttöoppaasta.

Parin sekunnin kuluttua kahviautomaatin näyttöön tulee **"Verkkoliitäntä onnistui"**. **Jatka sitten kohdasta 3.** 

Näyttöön tulee ilmoitus: **"Verkkoliitäntä epäonnistui"**. Yhteyttä ei onnistuttu luomaan 2 minuutin kuluessa. Tarkista, onko kahviautomaatti kotiverkon (WLAN) toiminta-alueella ja toista vaiheet tarvittaessa tai rekisteröidy verkkoon manuaalisesti kohdassa 2.2 annettujen ohjeiden mukaisesti.

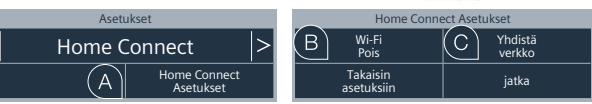

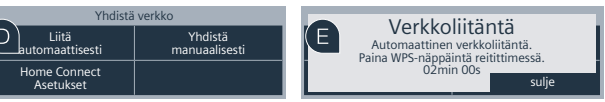

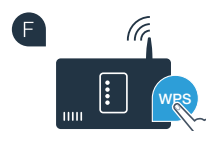

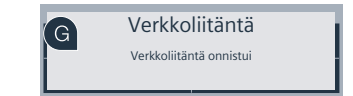

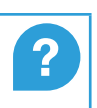

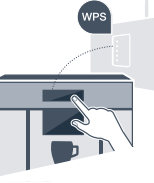

# Vaihe 2.2: Kahviautomaatin manuaalinen yhdistäminen kotiverkkoon (WLAN)

Manuaalisessa yhteydessä kahviautomaatti luo oman WLAN-verkon (Soft Access Point), johon päästään älypuhelimen tai tablettitietokoneen kautta.

Valitse kahviautomaatin ensikäyttöönoton yhteydessä kohta "Home Connect" / "Home Connect Asetukset".

- B Kytke kahviautomaatin "Wi-Fi" päälle.
- Valitse sitten "Yhdistä verkko".

Käynnistä manuaalinen yhteys painamalla valitsinta "Yhdistä manuaalisesti".

### Näytössä näkyy nyt "Verkkoliitäntä".

Kahviautomaatilla on nyt oma WLAN-verkko (SSID) "HomeConnect", johon päästään älypuhelimen tai tablettitietokoneen kautta.

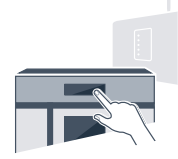

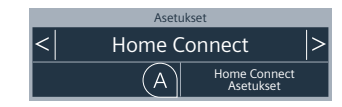

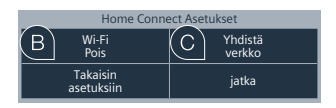

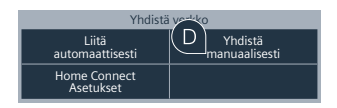

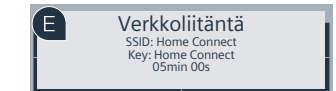

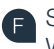

Siirry älypuhelimesi tai tablettitietokoneesi (mobiililaite) yleiseen asetusvalikkoon ja hae näkyviin WLAN-asetukset.

|          | \ |
|----------|---|
| G        | 1 |
| <u> </u> | Δ |

Yhdistä älypuhelin tai tablettitietokone WLAN-verkkoon (SSID) **"HomeConnect"** (WLAN-salasana [Key] on "HomeConnect"). Yhteyden muodostaminen voi kestää jopa 60 sekuntia!

Kun yhteys on luotu, avaa Home Connect -sovellus älypuhelimella tai tablettitietokoneella.

Sovellus etsii nyt muutaman sekunnin ajan kahviautomaattia. Kun kahviautomaatti löytyy, kirjoita kotiverkkosi (WLAN) nimi (SSID) ja salasana (Key) niille tarkoitettuihin kenttiin.

Tämän jälkeen valitse "Transfer to household appliance".

Kahviautomaatin näyttöön ilmestyy nyt "Verkkoliitäntä onnistui". Jatka sitten kohdasta 3.

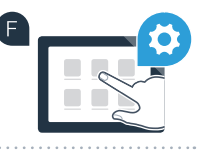

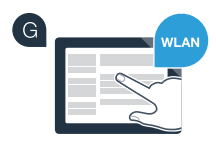

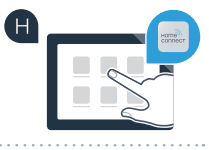

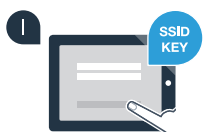

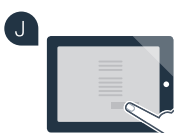

K Verkkoliitäntä Verkkoliitäntä onnistui

# Vaihe 3: Yhdistä kahviautomaatti Home Connect -sovellukseen

- Paina kahviautomaatin tekstikenttää "jatka".
- Fämän jälkeen valitse "Yhdistä sovelluksen kanssa".

Sinulla on nyt 2 minuuttia aikaa lisätä kahviautomaatti älypuhelimesi tai tablettitietokoneesi Home Connect -sovellukseen, kun se tulee näkvviin.

Jos kahviautomaatti ei tule automaattisesti näkyviin, valitse sovelluksessa "Connect an appliance" tai "Household appliance search".

Noudata sovelluksen vielä antamia ohjeita yhteyden kuittaamiseksi ja toimenpiteen päättämiseksi.

- Onnistuneen rekisteröinnin jälkeen paina kahviautomaatin tekstikenttää "Kaukokäynnistys pois". Näkyviin tulee varoitus. Kun olet kuitannut sen, kaukokäynnistys aktivoituu.
- Päätä Home Connect -asetukset painamalla tekstikenttää "Takaisin asetuksiin", jolloin palaat takaisin kahviautomaatin ensikävttöönottoon.

Olet nyt vhdistänyt kahviautomaatin verkkoon. Voit käyttää hyväksesi kaikkia Home Connect -sovelluksen etuja!

## Yhteys epäonnistunut:

G

Varmista, että älypuhelimesi tai tablettitietokoneesi on yhdistetty kotiverkkoon (WLAN). Toista vaiheen 3 toimenpiteet.

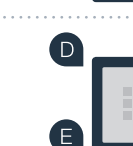

С

B

Takaisin

asetuksiir

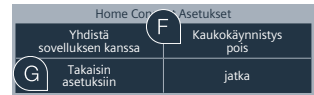

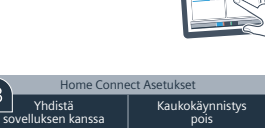

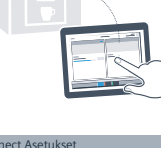

iatka

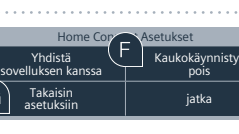

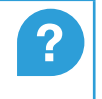

Home Connect Asetukset

Pois

Takaisin

asetuksiir

Irrota

verkosta

iatka

## Kotitaloutesi tulevaisuus on jo alkanut.

Uusi Home Connect -toiminnolla varustettu kahviautomaattisi kuuluu verkottuneiden kodinkoneiden uuteen sukupolveen. Tiesitkö, että on saatavissa myös muita Home Connect -toiminnolla varustettuja kodinkoneita? Kahviautomaatin lisäksi voit etäohjata myös valikoitujen eurooppalaisten valmistajien astianpesukoneita, jääkaappeja, uuneja, pyykinpesukoneita tai kuivauskoneita. Tutustu kotitöiden tulevaisuuteen ja verkottuneen kotitalouden tarjoamiin etuihin: www.home-connect.com

## Sinun turvallisuutesi – meidän prioriteettimme.

### Tietosuoja:

Tiedot välitetään aina salattuina. Home Connect täyttää korkeimmat turvallisuusstandardit ja sovelluksella on TÜV Trust IT -sertifikaatti. Lisätietoja tietosuojasta löydät sivustolta www.home-connect.com

### Laiteturvallisuus:

Home Connect -toiminnolla varustetun laitteen turvallista käyttöä varten ota huomioon laitteen käyttööhjeessa annetut turvallisuusohjeet.

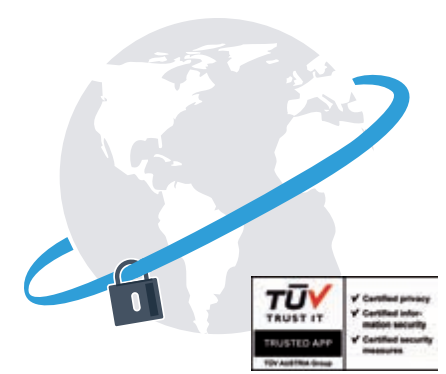

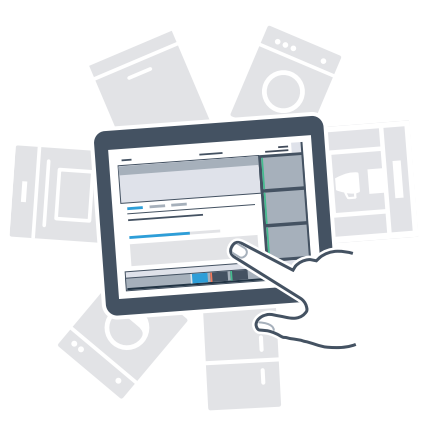

Nauti vapaudesta muovata arkea omien toiveidesi mukaan.

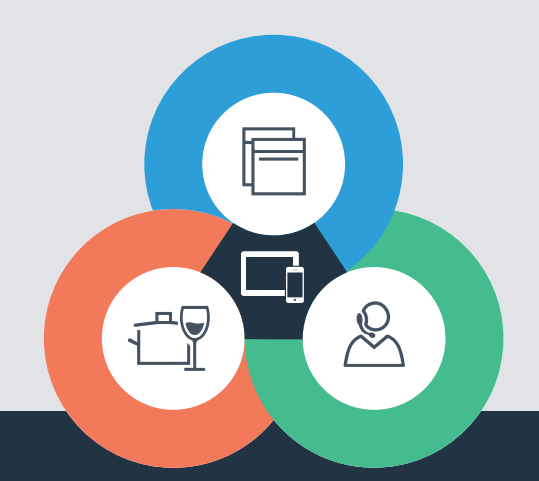

Onko sinulla kysyttävää tai haluatko kääntyä Home Connect -asiakaspalvelun puoleen? Vieraile sivustollamme www.home-connect.com Home Connect on Home Connect GmbH -yhtiön palvelu

Apple App Store ja iOS ovat yhtiön Apple Inc tavaramerkkejä. Google Play Store ja Android ovat yhtiön Google Inc tavaramerkkejä. Wi-Fi on Wi-Fi Alliance -järjestön tavaramerkki TÜV-tarkastusmerkki perustuu TÜV Trust IT GmbH -yhtiön myöntämään sertifikaattiin Yritysryhmä TÜV AUSTRIA

8001023782